# setup-ij Documentation

Release latest

Jun 07, 2022

# CONTENTS

| 1 | Hardware Setup of Canon IJ Printer                 | 3 |
|---|----------------------------------------------------|---|
| 2 | Download Canon Printer Driver    Canon.com/ijsetup | 5 |

# GET STARTED NOW

If you just bought a new printer, then you have to set it up via canon.com/ijsetup. Whether you are a new or old use of Canon printers, you have to visit the official website of Canon. It offers the most advanced and efficient printing services, smoothening production, and mind-blowing prints. The first thing you have to do when you purchase a new printer or re-setup your existing printing device is to download the printer driver from canon.com/ijsetup.

#### CHAPTER

### HARDWARE SETUP OF CANON IJ PRINTER

- 1. Unpack your Canon printer, turned it ON and connect to Windows computer with USB cable.
- 2. It will automatically install Canon printer drivers from Windows systems files.
- 3. Sometimes Windows unable to find printer drivers for your Canon printer model.
- 4. To download canon printer drivers visit canon.com/ijsetup.
- 5. Type your printer model number, select your operating systems and hit on download.
- 6. Once diver download will complete close canon.com/ijsetup.
- 7. Open Canon printer drivers' downloaded file, hit next.
- 8. Select setup canon printer divers with USB connection.
- 9. Accept the license agreement, follow the instructions on your computer screen and now your Canon printer is ready to print.

#### CHAPTER

TWO

## DOWNLOAD CANON PRINTER DRIVER || CANON.COM/IJSETUP

- 1. Launch the web browser and visit the canon.com/ijsetup site.
- 2. You will now see different options including Set up and manuals. Hence click the "Set Up" tab.
- 3. Here, either choose the printer type from the given options or enter the direct model number of your model.
- 4. You can also select the model name and find your product from the bottom.
- 5. Press Enter or tap on Go and go to the next page.
- 6. Choose the country/region here and hit Start.
- 7. Look for the Canon drivers, software, and Firmware, and Choose the setup you need to download.
- 8. Click Download, save the file, and run the installer by following prompts.